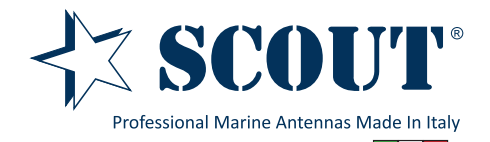

# Basic User Manual KS-60 USB WiFi Antenna

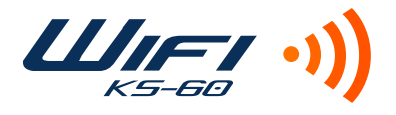

### 1. Introduction

Thank you for purchasing the Scout KS-60 USB WiFi antenna, a professional marine antenna with 100% waterproof technology (learn more on **www.scoutantenne.com**). The KS-60 is specifically designed for the marine environment and for outdoor installation, to allow long range WiFi connectivity for any computer with a USB port.

The KS-60 is compatible with the following operating systems:

- Microsoft Windows XP, Windows Vista, Windows 7 and Windows 8
- Apple Mac OS X 10.4, 10.5, 10.6, 10.7 and 10.8

Attention: do not plug in the KS-60 to the USB port of your computer before you have installed the drivers.

### 2. Installing the KS-60 on Windows

To operate the KS-60 on Windows you need first to download the drivers and the Realtek Wireless Lan Utility, following the steps below.

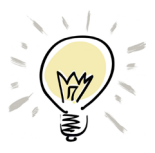

If the operative system installed on your computer is Windows Vista, Windows 7 or Windows 8 and you are connected to the internet you can skip the following procedure and directly plug in the KS-60 to the USB port, it will detect the driver automatically and start the download.

Step 1 - go to www.scoutantenne.com > Products > WiFi Antennas > KS-60 and select the Windows driver from the driver list (Figure 1).

| Specifiche tecniche |                  | Download                         |
|---------------------|------------------|----------------------------------|
| Bus Type            | USB Version 2.0  | Desia Lleas Manuel               |
| USB Cable Length    | 5 m              | Basic User Manual                |
| IEEE Protocol       | 802.11b/g/n      |                                  |
| Operating Frequency | 2400 to 2484 MHz | Driver                           |
| Data Rate           | Up to 300 Mbps   | Windows XP / Vista / Win7 / Win8 |
| Operating Power     | 5.0V (USB Only)  | MAC OSX 10.4                     |
| Gain                | 12 dB            | MAC OSX 10.5                     |
| Security            | WPA, WPA2        | MAC OSX 10.6                     |
| Height              | 1,2 m            | MAC OSX 10.7                     |
|                     |                  |                                  |

Figure 1

Step 2 - save the file to your desktop and open it, then launch the Setup.exe (Figure 2).

| Irganize 🔻 🛅 Open Sl     | hare with 🔻 Burn New folder |                  |                    |           | 8== 🔻 🗋 | 4 |
|--------------------------|-----------------------------|------------------|--------------------|-----------|---------|---|
| Favorites                | Name                        | Date modified    | Туре               | Size      |         |   |
| Marktop                  | DATA                        | 07/11/2012 23:10 | File folder        |           |         |   |
| 〕 Downloads              | EAP                         | 07/11/2012 23:10 | File folder        |           |         |   |
| 3 Recent Places          | 🔉 IM                        | 07/11/2012 23:10 | File folder        |           |         |   |
| 🗘 Dropbox                | Release notes               | 07/11/2012 23:10 | File folder        |           |         |   |
|                          | RTWLANU_Driver              | 07/11/2012 23:10 | File folder        |           |         |   |
| a Libraries              | 🚳 _Setup.dll                | 10/05/2008 14:27 | Application extens | 326 KB    |         |   |
| Documents                | 🔚 data1                     | 07/11/2012 17:55 | Archivio WinRAR    | 8.416 KB  |         |   |
| 👌 Music                  | 📑 data1                     | 07/11/2012 17:55 | HDR File           | 63 KB     |         |   |
| E Pictures               | 🔚 data2                     | 07/11/2012 17:55 | Archivio WinRAR    | 16.442 KB |         |   |
| Videos                   | 🚳 Install                   | 07/11/2011 11:32 | Windows Batch File | 1 KB      |         |   |
|                          | IsConfig                    | 05/03/2015 10:06 | Configuration sett | 6 KB      |         |   |
| 💐 Homegroup              | ISLangUni                   | 02/02/2012 21:41 | Configuration sett | 86 KB     |         |   |
|                          | ISSetup.dll                 | 11/09/2008 19:26 | Application extens | 543 KB    |         |   |
| Computer                 | layout.bin                  | 07/11/2012 17:55 | BIN File           | 1 KB      |         |   |
| 🏭 Local Disk (C:)        | Setup                       | 10/11/2010 16:46 | Application        | 391 KB    |         |   |
| 💼 Local Disk (D:)        | 😹 setup                     | 07/11/2011 11:32 | Icon               | 2 KB      |         |   |
| 🖵 meropew (\\User2) (Z:) | Setup                       | 26/09/2012 10:45 | Configuration sett | 1 KB      |         |   |
|                          | 💼 setup                     | 07/11/2012 17:55 | InDesign XML Inte  | 357 KB    |         |   |
| Network                  | setup.iss                   | 07/11/2011 11:32 | ISS File           | 1 KB      |         |   |
|                          | 🚳 UnInstall                 | 07/11/2011 11:32 | Windows Batch File | 1 KB      |         |   |
|                          | Uninstall.iss               | 07/11/2011 11:32 | ISS File           | 1 KB      |         |   |
|                          |                             |                  |                    |           |         |   |

Step 3 - press "Next" to start the installation process, that takes only few seconds. When the installation is finished you need to Restart the computer (Figure 5).

| REALTEK USB Wireless LAN Driv | ver and Utility                                                                                                    | REALTEK USB Wireless LAN Driver and Utility                                                | 23 |
|-------------------------------|----------------------------------------------------------------------------------------------------|--------------------------------------------------------------------------------------------|----|
|                               | REALTEK USB Wireless LAN Driver and Utility                                                                                                    | Setup Status                                                                               | 1  |
|                               | The InstallShield Wizard will install REALTEK USB<br>Wireless LAN Driver and Utility on your computer. To<br>continue, click Next.                                     | REALTEK USB Wireless LAN Driver and Utility is configuring your new software installation. |    |
|                               |                                                                                                    | Installing                                                                                 |    |
|                               |                                                                                                    | C:\PROGRA~2\REALTEK\USBWIR~1\ReStart.exe                                                   |    |
|                               |                                                                                                    |                                                                                            |    |
|                               |                                                                                                    |                                                                                            |    |
|                               |                                                                                                    |                                                                                            |    |
|                               |                                                                                                    | - InstallShield                                                                            |    |
|                               | < Back Next > Cancel                                                                                                    | Cance                                                                                      |    |
|                               | Figure 3                                                                                                    | Figure 4                                                                                   |    |
|                               | -                                                                                                    |                                                                                            |    |
| REALTEK USB Wireless LAN Driv | ver and Utility                                                                                                    |                                                                                            |    |
|                               | InstallShield Wizard Complete                                                                                                    |                                                                                            |    |
|                               | The InstallShield Wizard has successfully installed REALTEK<br>USB Wireless LAN Driver and Utility. Before you can use the<br>program, you must restart your computer. |                                                                                            |    |
|                               | Yes, I want to restart my computer now.                                                                                                    |                                                                                            |    |
|                               | No, I will restart my computer later.                                                                                                    |                                                                                            |    |
|                               | Remove any disks from their drives, and then click Finish to<br>complete setup.                                                                                        |                                                                                            |    |
|                               |                                                                                                    |                                                                                            |    |
|                               | < Back Finish Cancel                                                                                                    |                                                                                            |    |
|                               |                                                                                                    |                                                                                            |    |

- Figure 5
- Step 4 once the computer has fully rebooted, plug in the KS-60 to the USB port. A pop up window will inform you that the device driver software is going to be installed (Figure 6). When the installation is completed another pop up window informs you that the device driver software has been installed successfully (Figure 7). The KS-60 is now ready to use.

| Installing device driver software 🌂 🗙 |                                     | Realtek RTL8188CU Wireless L               | AN 802.11n USB 2.0 Networ | k Adapter 🔦 🤉 | × |           |
|---------------------------------------|-------------------------------------|--------------------------------------------|---------------------------|---------------|---|-----------|
| Click here for status.                | ▶ 12:27<br>♦) 	 12:27<br>05/03/2015 | Device driver software installed successfu | illy.                     | Ш IT _        |   | - 12 () G |
| Figure 6                              |                                     |                                            | Figure 7                  |               |   |           |

## 3. Operating the KS-60 on Windows

To operate the KS-60 on Windows you can use either the Windows Wireless Connection Manager (Figure 8) or the Realtek Wireless LAN Utility, which you downloaded together with the driver (Figure 9). Both options are fine, just consider that the Realtek Wireless LAN Utility offers more features than the tool supplied by Windows.

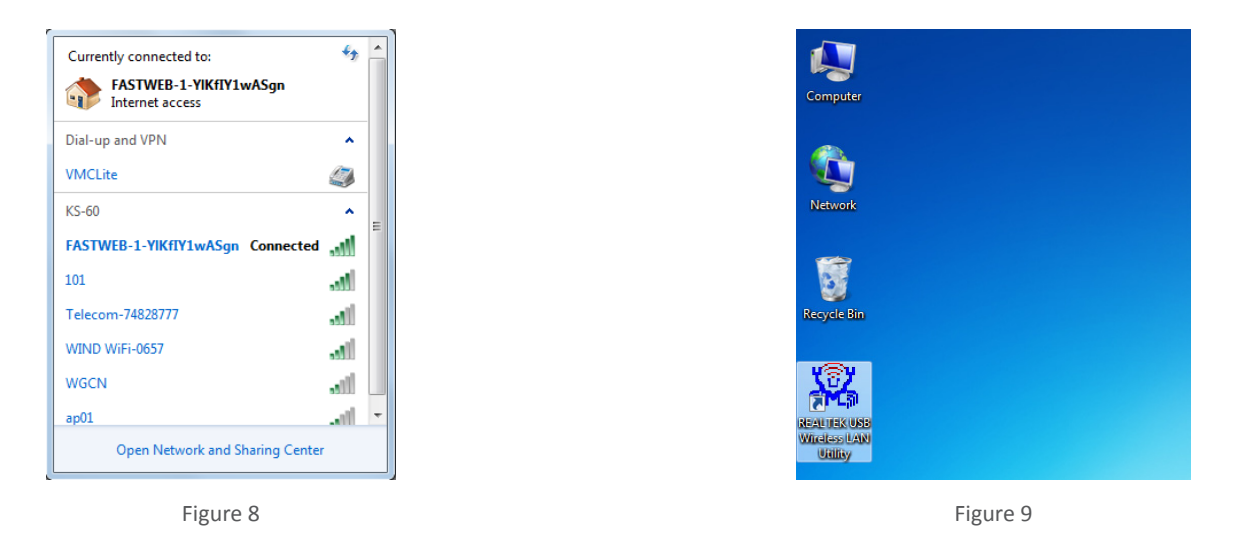

Attention: to avoid confusion with using the KS-60 is always better to disable the internal wireless adaptor on your laptop. You can do it through the Network and Internet functions of the Control Panel (Figure 10).

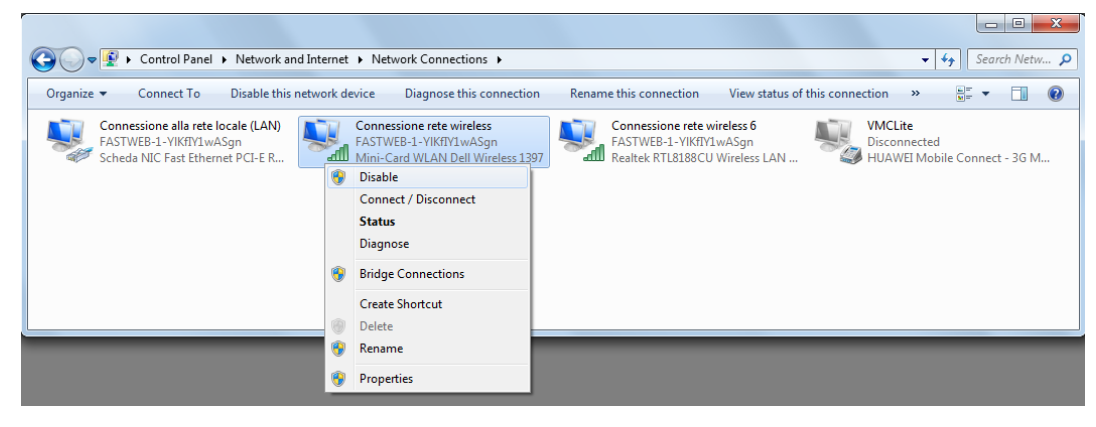

Figure 10

#### **Operating the KS-60 with the Windows Wireless Connection Manager**

Click on the Wireless Networks icon in the task bar and a list of available wireless networks will be displayed. Your laptops internal wireless adaptor is usually named "Wireless Network Connection" and he KS-60 will automatically be named "Wireless Network Connection 2" or possibly another number if other adaptors have been used previously.

It is always a good idea to rename this connection by going in to the "Network and Sharing Center" and change its name to something more meaningful (for example "KS-60"), so that you can be certain of which wireless adaptor you are using (Figure 11).

Select the network you would like to connect by clicking on it. If the network lists an encryption type or Network authentication you will need a network key or password to gain access.

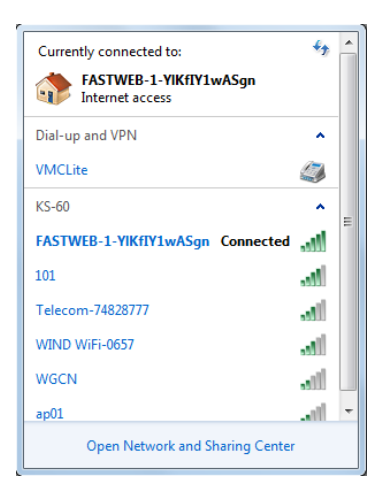

#### **Operating the KS-60 with the Realtek Wireless LAN Utility**

To connect to a wireless network you must run the "Realtek USB Wireless LAN Utility" from your desktop icon (Figure 9) or Program Folder in the Start Menu. You must have your KS-60 connected to your PC's USB port to open the utility. The utility will not open if it does not detect the antenna.

The screen that will appear when the utility has been opened is the one displayed in Figure 12, which shows that you are not connected to a wireless network. To begin, select the "Available Network" tab and select the network you would like to connect by double clicking on it (Figure 13).

| 😹 REALTEK USB Wireless L | AN Utility                                                     |       | 3 | 🕺 REALTEK USB Wireless LA | AN Utility          |                |                                    |                     |               |                | ×  |
|--------------------------|----------------------------------------------------------------|-------|---|---------------------------|---------------------|----------------|------------------------------------|---------------------|---------------|----------------|----|
| Refresh(R) Mode(M) A     | bout(A)                                                        |       |   | Refresh(R) Mode(M) Ab     | iout(A)             |                |                                    |                     |               |                |    |
| B- VyComputer            | General Profile Available Network Status Wi-Fi Protect Setup   |       |   | B- S MyComputer           | General Profile A   | vailable Netwo | rk Status Wi-Fi Prote              | ect Setup           |               |                |    |
| Realtek RTL818           | Status: Not Associated                                         |       |   | Realtek RTL818            | Available Network   | k(s)           |                                    |                     |               |                |    |
|                          | Speed: N/A                                                     |       |   |                           | CCID                |                | Sharand Commission                 | Manual Authoritan   | Cinnel        | Teres          | DC |
|                          | Type: N/A                                                      |       |   |                           | P) WIND WIELD       | 657            | 1 TKID/AES                         | WDA Bro Shared Key  | Signal<br>A9% | Type           | 24 |
|                          | Encryption: N/A                                                |       |   |                           | 1 <sup>9)</sup> 101 | 0.007          | 6 TKIP                             | WPA Pre-Shared Key/ | 62%           | Infrastructure | 00 |
|                          | SSID:                                                          |       |   |                           | FASTWEB-1-          | -YlKfI         | 11 TKIP                            | WPA Pre-Shared Key  | 100%          | Infrastructure | 64 |
|                          | Signal Strength:                                               |       |   |                           | P Telecom-748       | 828777         | 11 TKIP/AES                        | WPA Pre-Shared Key/ | 44%           | Infrastructure | 00 |
|                          | Link Quality:                                                  |       |   |                           | A"WGCN              |                | 12 TKIP                            | WPA Pre-Shared Key  | 10%           | Infrastructure | 00 |
|                          | Network Address:<br>MAC Address: 5C:F3:70:14:95:3E<br>ReNew JP |       |   |                           | <                   | Rei            | m<br>fresh<br>join/create profile. | Add to Profi        | le            |                | Þ  |
| Show Tray Icon           | Dicable Adapter                                                |       |   | Show Tray Icon            |                     |                | icable Adaptor                     |                     |               | <u> </u>       |    |
| Radio Off                | Virtual WiFi allowed                                           | Close |   | Radio Off                 |                     |                | /irtual WiFi allowed               |                     |               | Clo            | se |
|                          |                                                                |       |   |                           |                     |                |                                    | -                   |               |                |    |

Figure 12

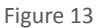

If the network lists an encryption type or Network authentication you will need a network key or password to gain access. If "None" is listed, you can connect without providing a password (Figure 14).

If you click on the "General" tab you will see the window shown in Figure 15 which gives the wireless connection status.

| REALTEK USB Wireless | LAN Utility |                                                          | _ 0 X       | REALTEK USB V   | Vireless LAN Utility                                            |       |
|----------------------|-------------|----------------------------------------------------------|-------------|-----------------|-----------------------------------------------------------------|-------|
| Refresh(R) Mode(M) A | bout(A)     |                                                          |             | Refresh(R) Mode | e(M) About(A)                                                   |       |
| B- V MyComputer      | General Pro | file Available Network Status Wi-Fi Protect Setup        |             | B- 🖁 MyCompu    | ter General Profile Available Network Status Wi-Fi Protect Setu | P     |
| Realtek RTL818       | Avaibble    |                                                          |             | Realtek         | RTL818 Status: Associated                                       |       |
|                      |             | Wireless Network Properties:                             |             |                 | Speed: Tx:54 Mbps Rx:54 Mbps                                    |       |
|                      | Profile N   | This is a computer-to-computer(ad hoc) network; wireless | Au          |                 | Type: Infrastructure                                            |       |
|                      |             | Profile Name: EASTWER-1-YKftY1wASon                      | Remove      |                 | Encryption: TKIP                                                |       |
|                      |             |                                                          |             |                 | SSID: FASTWEB-1-YKfIY1wASgn                                     |       |
|                      |             | Network Name(SSID): FASTWED-1-TRUT 1WASgn                | Eda         |                 | Signal Strength:                                                | 98%   |
|                      |             | Channel: 11 (2462MHz) -                                  | Euk         |                 | Link Quality:                                                   | 100%  |
|                      |             | Wireless network security                                | Duplicate   |                 |                                                                 |       |
|                      |             | Network Authentication: WPA-PSK                          |             |                 |                                                                 |       |
|                      |             | Data appruntion: mun                                     | Set Default |                 | Network Address:                                                |       |
|                      |             |                                                          |             |                 | MAC Address: 5CF3:/0:14:95:3E                                   |       |
|                      |             | ASCII PASSPHRASE                                         |             |                 |                                                                 |       |
|                      |             |                                                          |             |                 |                                                                 |       |
|                      |             | Key index (advanced): 1                                  |             |                 |                                                                 |       |
|                      |             | Network key:                                             |             |                 |                                                                 |       |
|                      |             |                                                          |             |                 |                                                                 |       |
|                      | •           | Confirm network key:                                     |             |                 |                                                                 |       |
|                      |             |                                                          |             |                 |                                                                 |       |
|                      |             | OK Cancel                                                |             |                 | Debley                                                          | . 10  |
|                      |             |                                                          | ,           |                 | Kenev                                                           | V 1P  |
| < Þ                  |             |                                                          |             | <               |                                                                 |       |
| Show Tray Icon       |             | Disable Adapter                                          | Close       | Show Tray Io    | con 📃 Disable Adapter                                           | Close |
| Radio Off            |             | Virtual WiFi allowed                                     |             | Radio Off       | Virtual WiFi allowed                                            |       |
|                      |             |                                                          |             | · · · · · ·     |                                                                 |       |
|                      |             | Figure 14                                                |             |                 | Figure 15                                                       |       |

At this point, you should be connected to the selected network and be able to access the network's resources (i.e. internet, printers, other network devices).

### 3. Installing the KS-60 on a Mac

To operate the KS-60 on a Mac you need first to download the drivers and the Realtek Wireless Lan Utility, following the steps below.

Step 1 - go to www.scoutantenne.com > Products > WiFi Antennas > KS-60 and select the Mac driver from the driver list (Figure 16).

| Specifiche tecniche |                  | Download                         |
|---------------------|------------------|----------------------------------|
| Bus Type            | USB Version 2.0  | Desis Hass Manual                |
| USB Cable Length    | 5 m              | Basic User Manual                |
| IEEE Protocol       | 802.11b/g/n      |                                  |
| Operating Frequency | 2400 to 2484 MHz | Driver                           |
| Data Rate           | Up to 300 Mbps   | Windows XP / Vista / Win7 / Win8 |
| Operating Power     | 5.0V (USB Only)  | MAC OSX 10.4                     |
| Gain                | 12 dB            | MAC OSX 10.5                     |
| Security            | WPA, WPA2        | MAC OSX 10.6                     |
| Height              | 1,2 m            | MAC OSX 10.7                     |
| Weight              | 0,50 kilo        | MAC OSX 10.8                     |
|                     |                  |                                  |

Figure 16

Step 2 - save the file to your desktop and open it, then double click on the Installer.pkg. Follow the installation instructions as shown in Figure 17 and Figure 18.

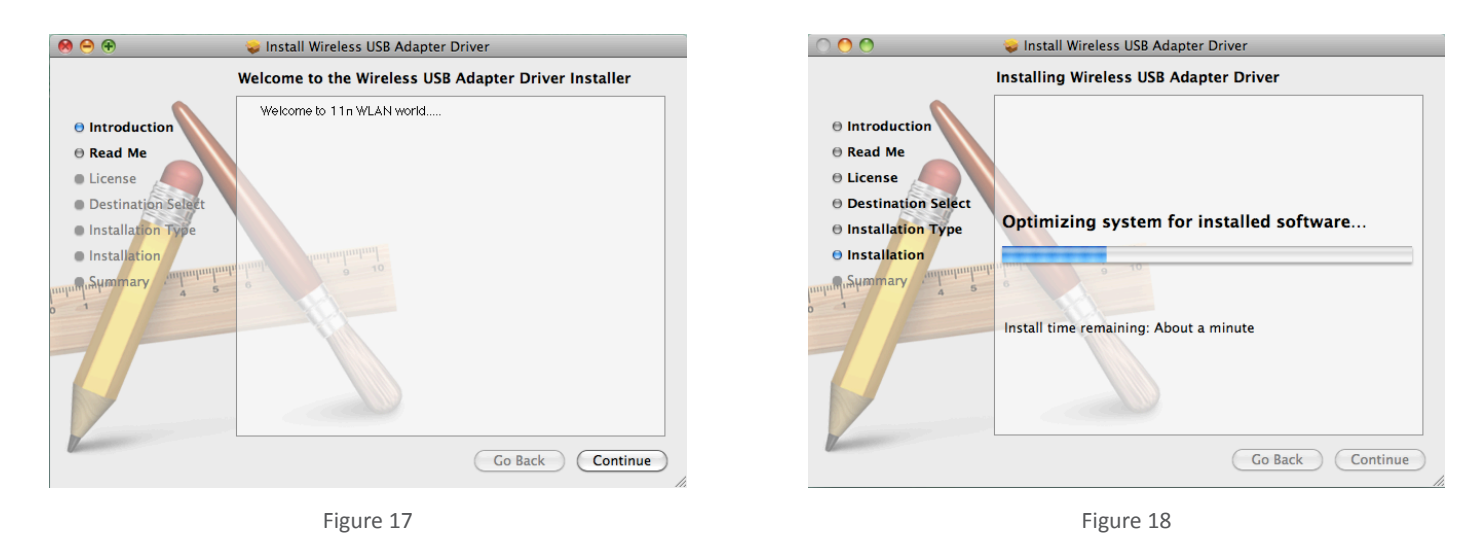

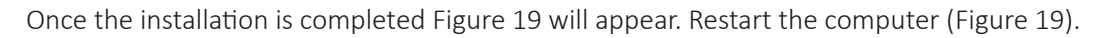

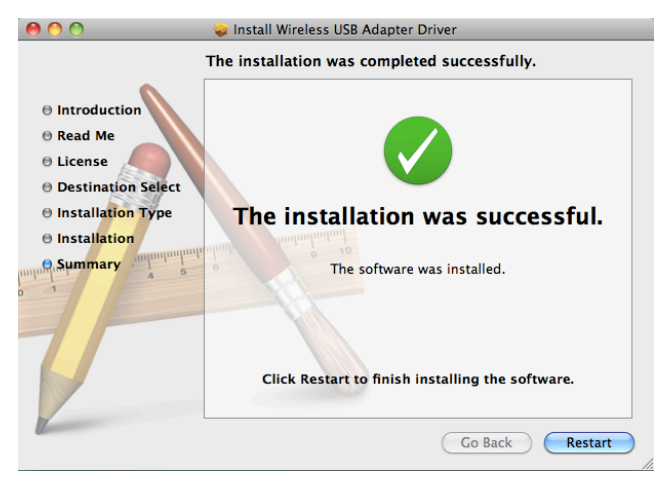

Step 3 - once the Mac has restarted, plug the KS-60 in to the USB port and two things will happen. A new icon will appear in the Dock (Figure 20), a new application will open and a window will be displayed (Figure 21) - this is the Realtek Wireless Network Utility.

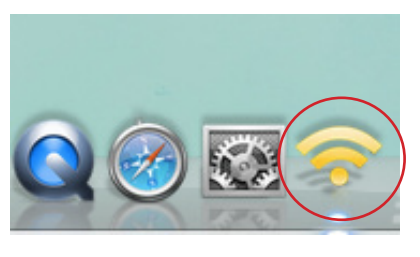

Figure 20

| Link Status | Profiles   | Available Network | Advanced Setting | WPS  | Information |
|-------------|------------|-------------------|------------------|------|-------------|
| MAC         | Address :  | 5cf37014953e      |                  |      |             |
|             | SSID :     |                   |                  |      |             |
|             | BSSID :    |                   |                  |      |             |
| :           | Security : | None              |                  |      |             |
| Con         | nection :  | Disconnected      |                  |      |             |
| Netwo       | rk Type :  |                   |                  |      |             |
| (           | Channel :  |                   |                  |      |             |
| Link Speed  | d(Mbps) :  | TX RX             |                  |      |             |
|             | HT Info :  |                   |                  |      |             |
| Signal S    | trength :  |                   |                  |      | 0%          |
|             |            |                   |                  | Turn | Radio OFF   |
|             |            |                   |                  |      |             |

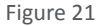

Step 4 - turn off your internal Airport wireless adaptor, then click on the Available Networks tab to display a list of the wireless networks or wireless hotspots within range of your KS-60. If the network lists an encryption type or Network authentication you will need a network key or password to gain access. If "None" is listed, you can connect without providing a password (Figure 22). To connect to a network, select the network and click "Connect".

|            |                    | Wirele      | ess Network Utility | 1          | wpc.   | 1.6          |
|------------|--------------------|-------------|---------------------|------------|--------|--------------|
| LINK Stati | is profiles Ava    | allable Net | work Advance        | a Setting  | WPS    | Informatio   |
| Associated | SSID               | Channel     | Network Type        | Encryption |        | BSSID        |
|            | Alice-55061361     | 1           | Infrastructure      | WPA2-PSK   | ГКІР   | 0025531724a8 |
|            | wi-fiTech          | 6           | Infrastructure      | WPA2-PSK / | AES    | 7cd1c3cdf3b0 |
|            | pippo              | 11          | Infrastructure      | WPA(2)-PSK | AES    | 0014c1189870 |
|            | CONAD              | 11          | Infrastructure      | WPA-PSK TH | KIP    | 001b11c0eac3 |
|            | FASTWEB-1-2Jg2M    | 1           | Infrastructure      | WPA(2)-PSK | AES    | 8426152fb492 |
|            | TP-LINK            | 2           | Infrastructure      | WPA2-PSK   | AES    | a0f3c13de002 |
|            | Vodafone-21237379  | 1           | Infrastructure      | WPA2-PSK   | AES    | 002489c0ace6 |
|            | InfostradaWiFi-f80 | 1           | Infrastructure      | WPA(2)-PSK | AES    | 84c9b2f8065d |
|            |                    |             |                     |            |        |              |
|            | Refres             | ih )        | Connect             |            | Add to | Profile      |

Figure 22

Profile Name SSID : wi-fiTech This is a computer-to-computer (AdHoc) network: wireless access points are not used Channel : 1 Å Wireless Network Security Properties This network requires a key for the following Network Authentication : WPA2\_PSK 🛟 Data Encryption : AES \$ ASCII Key index (advanced) : 1 Network key : Confirm network key : Cancel se enter Key strings before clicking on [OK] to co

Wireless Network Security Properties

Figure 23

| 0           | > O Wireless Network Utility |                   |                  |       |             |  |  |  |
|-------------|------------------------------|-------------------|------------------|-------|-------------|--|--|--|
| Link Status | Profiles                     | Available Network | Advanced Setting | WPS   | Information |  |  |  |
| MAC Ad      | ddress :                     | 5cf37014953e      |                  |       |             |  |  |  |
|             | SSID :                       | wi-fiTech         |                  |       |             |  |  |  |
|             | BSSID :                      | 7cd1c3cdf3b0      |                  |       |             |  |  |  |
| Se          | curity :                     | WPA2-PSK AES      |                  |       |             |  |  |  |
| Conn        | ection :                     | Connected         |                  |       |             |  |  |  |
| Network     | c Type :                     | Infrastructure    |                  |       |             |  |  |  |
| Cł          | nannel :                     | 6                 |                  |       |             |  |  |  |
| Link Speed( | Mbps) :                      | TX 58 RX 58       |                  |       |             |  |  |  |
| н           | T Info :                     | BW:20MHz GI:short | MCS:5            |       |             |  |  |  |
| Signal Str  | rength :                     | *******           | *******          | * * * | 100%        |  |  |  |
|             |                              |                   |                  | Turn  | Radio OFF   |  |  |  |

The first time your KS-60 connects to any given wireless network, you will need to create a profile that saves the settings (SSID, Network Name, Network Key). If the network requires a password, you will enter it in the "Network Key" field and confirm below. Click "OK" when finished to connect (Figure 23).

At this point, you should be connected to the selected network and be able to access the network's resources (i.e. internet, printers, other network devices) (Figure 24).

## KS-60 Technical Specifications

| Frequency             | 2400-2500 MHz                                                            |
|-----------------------|--------------------------------------------------------------------------|
| Antenna gain          | 12 dBi                                                                   |
| V.S.W.R.              | < 1,5:1                                                                  |
| Polarization          | Vertical                                                                 |
| Impedance             | 50 Ohm                                                                   |
| Radiation             | Omnidirectional                                                          |
| WLAN standards        | IEEE 802.11b: 11 Mbit<br>IEEE 802.11g: 54 MBit<br>IEEE 802.11n: 150 MBit |
| Operating Power       | 5.0V (USB only)                                                          |
| Transmit Power (EiRP) | 29 dBm                                                                   |
| Receive Sensitivity   | -80dBm@11MBit<br>-70dBm@54MBit<br>-64dBm@150MBit                         |
| Security              | WEP, TKIP, AES, WPA, WPA2                                                |
| Operating Temperature | -10° to 45°                                                              |
| Chipset               | Realtek RTL8188CUS                                                       |
| Whip material         | Fiberglass                                                               |
| Cable                 | 5 m USB cable 2.0                                                        |
| Mounting              | 1" x 14 thread                                                           |
| Length                | 1,2 m                                                                    |
| Weight                | 0,50 kilo                                                                |

# KS-60 Suggested Mounts

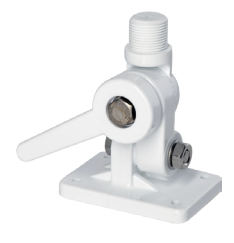

PA-3 Four way solid nylon ratchet mount

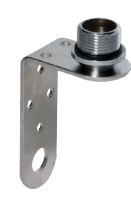

PA-81

Stainless steel bracket with brass mount

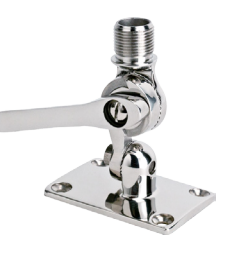

PA-30 Four way stainless steel ratchet mount

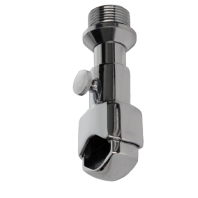

PA-41 Detachable chrome brass rail mount

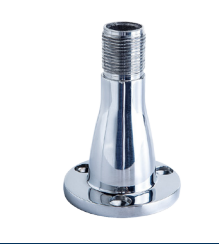

PA-40 Stainless steel universal mount

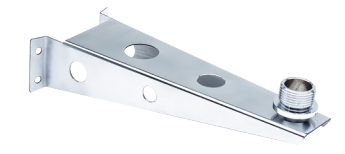

PA-82 Stainless steel masthead standoff bracket

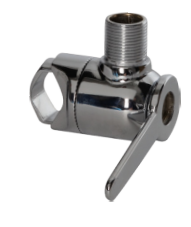

PA-43 Two way chrome brass ratchet rail mount

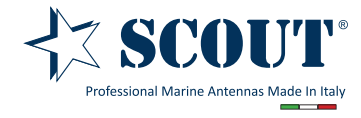

Scout S.r.l. | Via Toscanini 148, 41019 Soliera, Italy tel. +39 059 566650 | fax +39 059 565949 web: www.scoutantenne.com | e-mail: scout@scoutantenne.com **SCOUT** is a registered trademark. Reg. n. 009799602

Technical specifications here included may change without prior notice.